# Activation de compte ENT-UVT pour étudiant

1. entrer dans le lien https://ugb.uvt.tn/

|                |                    |                          | 👗 Norr          | n d'utilisateur 🔍 Mot de passe           |
|----------------|--------------------|--------------------------|-----------------|------------------------------------------|
|                |                    |                          | Vous avez ouril | votre nom d'utilisateur et/quantre mot d |
| _              |                    |                          |                 |                                          |
| Page d'acqueil | Cours Help Deck Tu | utoriels Français (fr) 🔻 |                 | Perhercher des cours                     |

Comme nom d'utilisateur et mot de passe on utilise le numéro de CIN sachant que:

*Si le numéro de CIN est de la forme 0XXXXXXX il ne faut taper que XXXXXXX ( on supprime le zéro à gauche)* 

2. le système demande la modification de mot de passe avant de continuer

| Vous devez changer votre mot de passe pour continuer. | × 🛃 Navigation 🖻                                 |
|-------------------------------------------------------|--------------------------------------------------|
| Changer le mot de passe                               | Tableau de bord<br>= Accueil du site             |
| Nom d'utilisateur 13252804                            | <ul> <li>Pages du site</li> <li>Cours</li> </ul> |
| Mot de passe actuel •                                 |                                                  |
| Nouveau mot de passe *                                |                                                  |
| Nouveau mot de passe (à                               |                                                  |

Ici, il faut taper l'ancien mot de passe puis le nouveau.

# 3. vérification de l'email dans la plateforme

Le profil de l'étudiant contient un email. Pour visualiser ou modifier cette adresse mail il faut suivre les étapes suivantes comme indiqué dans les figures suivantes :

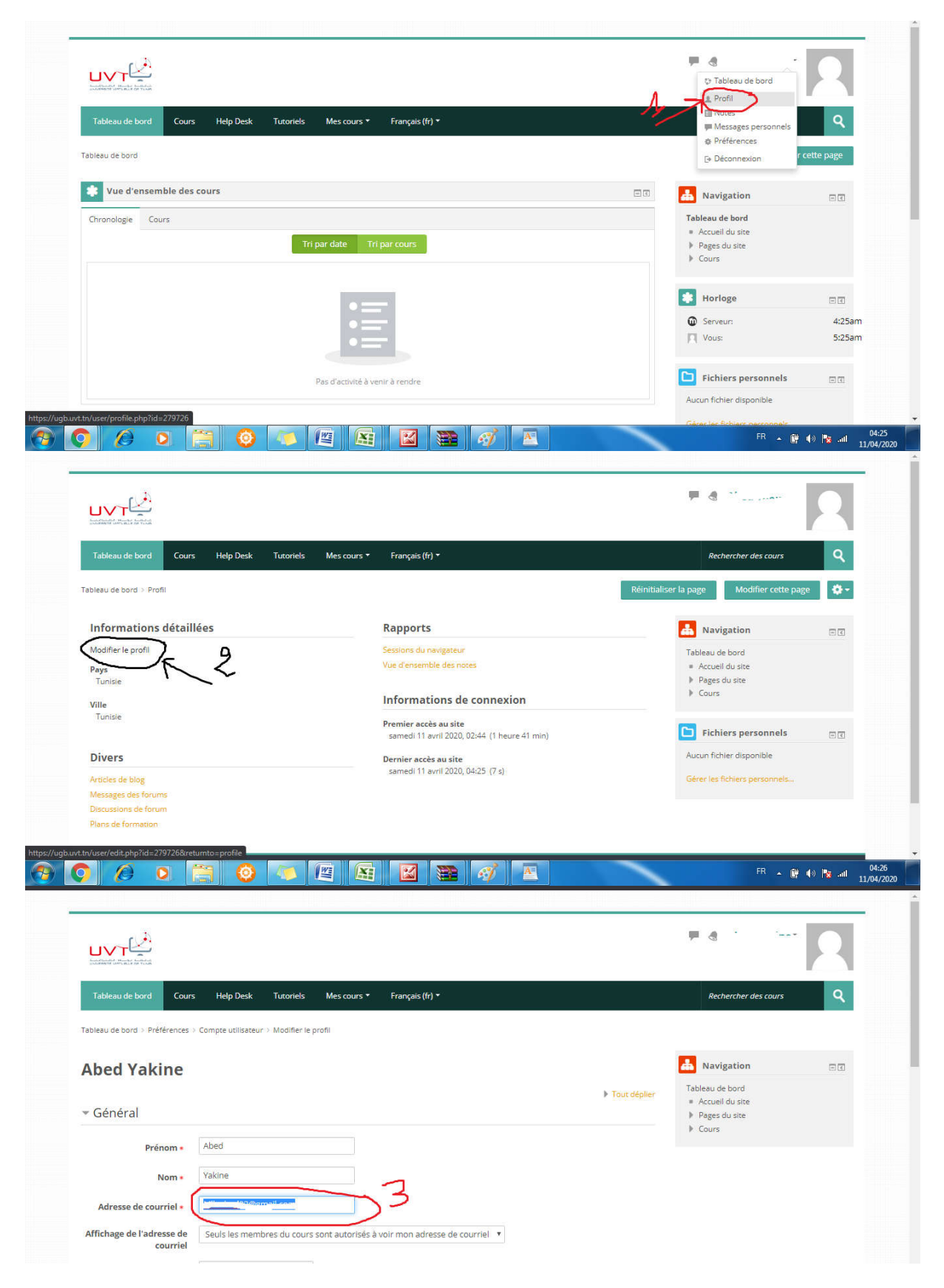

### 4. Accès au cours

Pour accéder à un cours, vous pouvez suivre les étapes de l'exemple illustré dans la vidéo suivante:

#### https://www.youtube.com/watch?v=edhf2FRLOa8

à la fin de la vidéo, on remarque que pour accéder au contenu de cours il faut avoir une clé d'inscription, cette clé sera donnée par l'enseignant de la matière.

# 5. Remplissage d'un formulaire

Après l'activation de son compte, un étudiant doit remplir le formulaire extrait du lien suivant:

https://docs.google.com/forms/d/e/1FAIpQLSdC8RKxyRhw\_ICYN7f3NWyk-o4CKiLYO\_KD3ct8IRZ7vKVy3Q/viewform